# 阿里云物联网套件

快速开始

为了无法计算的价值 | [] 阿里云

# 快速开始

# 设备端快速接入(MQTT)

本文以Linux下C语言版SDK为例, 演示如何快速体验让设备连接到阿里云IoT, 并通过MQTT协议的PUB/SUB实现一个简单的M2M通信过程.

## 详细说明请访问官方WiKi和官方SDK首页

### 第一步: 在控制台中创建设备

登录IoT控制台, 创建产品及在产品下创建设备和Topic类, 具体步骤如下:

- 创建产品, 可得到ProductKey
- 在产品下创建设备, 可得到DeviceName, DeviceSecret
- 定义Topic: \$(PRODUCT\_KEY)/\$(DEVICE\_NAME)/data, 并设置权限为: 设备具有发布与订阅 (此步骤 非常重要)

具体请参考控制台使用手册文档中的创建产品,添加设备以及获取设备Topic部分.

## 第二步: 填充设备参数

备注:如果您还没有SDK源码,请到SDK下载页面,下载最新版本.

将sample程序文件中的设备参数替换为您在控制台申请到的设备参数.

将 sample/mqtt/mqtt-example.c 中以下星号字符串表示的设备参数替换为第一步中获得的值:

完成编辑并保存后,进行下一步

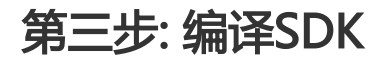

- 返回顶层目录

执行make指令,编译SDK,命令如下

make distclean make

编译成功后,在相应目录生成样例可执行程序.

## 第四步: 执行样例程序

执行目录 output/release/bin/ 下的可执行程序:

cd output/release/bin ./mqtt-example

样例程序的基本逻辑流程为:

- 1. 创建一个MQTT客户端
- 2. 订阅主题 \$(PRODUCT\_KEY)/\$(DEVICE\_NAME)/data
- 3. 向该主题发布消息

### 其它

### 编译输出的说明

编译顺利完成后, 输出在 output/release/ 目录:

```
+-- bin
| +-- coap-example
| +-- ...
| +-- mqtt-example
+-- include
| +-- exports
|| +-- iot_export_coap.h
|| +-- ...
```

| + iot_export_shadow.h |
|-----------------------|
| + imports             |
| + iot_import_coap.h   |
| +                     |
| + iot_import_ota.h    |
| + iot_export.h        |
| + iot_import.h        |
| + lib                 |
| + libiot_platform.a   |
| + libiot_sdk.a        |
| + libiot_tls.a        |
| + src                 |
| + coap-example.c      |
| + http-example.c      |
| + Makefile            |

+-- mqtt-example.c

说明如下:

| 文件/目录                 | 说明                                     |
|-----------------------|----------------------------------------|
| bin/mqtt-example      | 用MQTT协议连接阿里云IoT的样例程序                   |
| include/              | 使用libiot_sdk.a时需要的头文件,存放在这个目录          |
| lib/libiot_platform.a | 硬件平台抽象层, libiot_sdk.a的工作是建立在它的<br>基础上的 |
| lib/libiot_sdk.a      | SDK的核心层,基于libiot_platform.a提供连接云端的能力   |
| src/Makefile          | 示例用Makefile,演示如何在SDK之外链接本SDK提供的库文件     |
| src/mqtt-example.c    | 样例对应C代码, 可在此目录下输入make, 编译生<br>成可执行程序   |

### Java版本

Java版请参考 JAVA-SDK使用(MQTT)

服务端快速接入

服务器接入的场景:

- 1. 你的服务器端需要快速的接收设备发送的消息
- 2. 你的服务器需要实时接收设备上下线的通知消息
- 3. 你的服务器需要通过SDK 来主动发送消息给设备 这部分参考API接入

本文针对上述1和2的场景快速接入说明:

物联网套件核心功能就是设备连接和设备通信,简单理解就是物联网套件充当了设备网关的角色,帮助设备实现与云端的双向通信。

物联网套件配合消息服务MNS来提供服务端订阅设备消息的功能,这种方式优势是MNS可以保证消息的可靠性,避免了服务端不可用时的消息丢失,同时MNS在处理大量消息并发时有削峰填谷的作用,保证服务端不会因为突然的并发压力导致服务不可用。这篇文档主要讲述的就是当设备的数据发送到物联网套件之后,用户的服务端如何获取设备的数据。就是下图中?的链路:

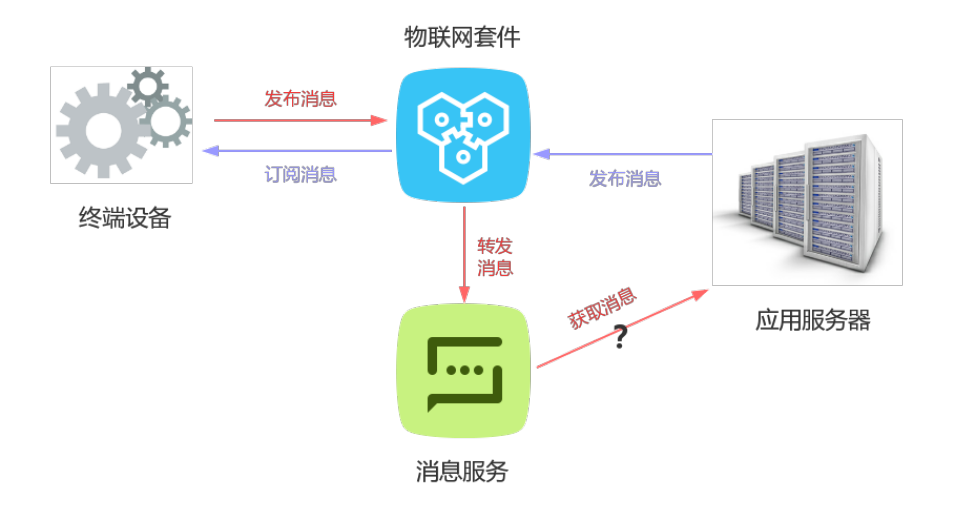

物联网套件主要提供两种方式,让用户的服务端获取设备数据。

- 用户简单配置,物联网套件会将设备的数据透传写入MNS队列中,用户服务端从队列中获取数据
- 用户可以使用物联网套件的规则引擎对设备数据进行计算处理,再利用规则引擎将数据转发到**MNS主** 题中,然后用户服务端从主题中获取设备数据。

队列模型支持一对一发送和接收消息;

主题模型支持一对多发布和订阅消息,并且支持多种消息推送方式;

本文档主要介绍队列方式,至于主题的那种使用方式请参考规则引擎MNS文档。

### 使用步骤

### 1. 控制台配置服务端订阅

选择推送给服务端订阅的消息类型,请参考控制台服务端订阅使用文档。配置完成后IoT会自动在MNS华东2区域下创建aliyun-iot-\${productKey}队列。

特别说明:IoT创建的队列命名规则是aliyun-iot-\${productkey},\${productkey}是该产品的 productkey。更新配置后大概要1分钟生效。

| <     | lora_test + 近回/产品列表                                                   |                            |
|-------|-----------------------------------------------------------------------|----------------------------|
| 基本信息  | 将物联网赛件的消息推送到队列中,然后服务纳基于SDK从队列中获取消息实现通信, <mark>就置队列,会产生额外的雾用,队列</mark> | <b>次要请参考计要</b> 说明。         |
| 设备管理  |                                                                       |                            |
| 消息通信  | 配置服务端订阅                                                               | 傳改 へ                       |
| 服务确订阅 | 订用的消息类型:22设备上报消息 《设备状态变化通知                                            |                            |
| 日志服务  | 区域:cn-shanghai                                                        | 队形: aliyun-iot-3AbL0062osF |
|       | 角色名称: AliyunIOTAccessingMNSRole壶着角色洋描                                 |                            |
|       | 使用数程                                                                  |                            |
|       |                                                                       |                            |
|       |                                                                       |                            |

名词解释:

- 订阅的消息类型:

 1. 设备上报消息:指的是产品下所有设备Topic列表中具有发布权限的Topic中的消息,例如产品下面有 三个Topic类,其中有/pk/\${deviceName}/get:订阅、/pk/\${deviceName}/update:发布、 /pk/\${deviceName}/update/error:发布。那么设备上报消息指的是

, /pk/\${deviceName}/update和/pk/\${deviceName}/update/error对应的所有Topic中的消息。 选中后保存,系统会把这些Topic中的消息写到上面默认创建的MNS队列里

- 2. 设备状态变化通知:指的是一旦该产品下的设备状态变化时,例如上线,下线,套件产生的消息。选 中后保存,系统会推送设备上下线消息到上面默认创建的MNS队列里
- 区域:IoT默认在该区域创建Queue,下面在使用MNS SDK获取Endpoint 需要在MNS控制台选择该区 域(region)
- 队列: IoT会自动到MNS华东2下创建aliyun-iot-\${productKey}队列。具体可以到MNS控制台查看。
- 角色名称:用户授权IoT访问用户MNS系统的角色,IoT系统根据这个授权角色写入消息到用户的MNS消息队列,否则消息无权写入。

配置完成后, iot套件会对设备数据做一层封装, 以JSON的格式写入queue中, 消息格式如下:

{
"messageid":"12345",
"messagetype":"status/upload",
"topic":"null/topic",
"payload": {data},
"timestamp": 1469564576
}

- messageid: IoT套件生成的消息ID, 64位大小
- messagetype:指的是消息类型,目前包括设备状态通知和设备上报消息,分别对应status和upload
- topic:表示该消息源自套件中的哪个topic,当messageType=status时,topic为null,当 messageType=upload时,topic为具体的设备Topic,例如/pk/mydevice/update
- payload: **数据为Base64 Encode的数据**。当messageType=status时,数据是套件的通知数据,具体格式见下文;当messageType=upload时,data即为设备发布到Topic中的原始数据。
- timestamp:时间戳,以Epoch时间表示

对应的设备状态数据格式参考:

设备上下线通知

data为JSON字符串,格式如下:

data= { "status":"online"(或offline),//设备状态 "productKey":"xxxxxxxxx",//产品标识 "deviceName":"xxxxxxxxx",//设备标识 "time":"2017-10-11 10:11:12.234", //发送通知时间点 "lastTime":"2017-10-11 10:11:12.123" //状态变更时最后一次通信时间 "clientIp":"xxx.xxx.xxxx" //设备端公网出口IP }

### 2. 用户服务端接入MNS的SDK,使用queue模式订阅IoT默认创建的消息队列aliyun-iot-\${productKey}

#### 服务端接收消息代码示例:

以MNS的JAVA版SDK使用为例,在工程的pom.xml文件里添加如下依赖:

```
<dependency>
<groupId>com.aliyun.mns</groupId>
<artifactId>aliyun-sdk-mns</artifactId>
<version>1.1.5</version>
</dependency>
```

接收mns消息的代码:

CloudAccount account = new CloudAccount( \$AccessKeyId, \$AccessKeySecret, \$AccountEndpoint);

- AccessKeyId和AccessKeySecret是和阿里云账号绑定的,在下图所示位置获取:

Q. 搜索 目手机版 单 133 AccessKeys 工单服务 ▼ 备案 帮助与文档<sup>M</sup> clou\*\*\*\*@aliyun-inner.com ▼

- AccountEndpoint可以在MNS的控制台上获取,因为IoT是在**华东1**区域创建队列,所以请选择**华东1** 获取Endpoint,如下图所示:

|                 | 1 812  | 10701285        | and a     | 1314= 1 |             |            | 获取End               | point                     |               |                 |                   |           | $\times$                 |                      |       |      |              |            |
|-----------------|--------|-----------------|-----------|---------|-------------|------------|---------------------|---------------------------|---------------|-----------------|-------------------|-----------|--------------------------|----------------------|-------|------|--------------|------------|
| Message Service | 1 1875 | 9794X           |           |         | 10.45       | 4410       | 公园Fnd               | noint :                   |               |                 |                   |           |                          | 44390                |       |      |              |            |
| 0.31            |        |                 | 美国西部      |         |             |            | http(s)://<br>私网End | /1371643086916            | 374.mns.cn-s  | hanghai.aliyur  | ncs.com/          |           |                          |                      |       | C RH | 获和Endpoint   | 创建制制       |
| 主题              |        |                 |           |         |             |            | http://13<br>VPCEnd | 71643086916874<br>point : | k.mns.cn-shai | nghai-internal. | allyuncs.com/     |           |                          |                      |       |      |              |            |
| ▼ 短信            | 队列目    | <b>EXD :</b> (5 | で立け前項目    | 搜索,不如   | zio di Mili | 9.70       | http://13           | 71643086916874            | k.mns.cn-shai | nghai-internal- | -vpc.allyuncs.com |           |                          |                      |       |      |              |            |
| 短信概范            |        | 名称              |           |         | 762         | <u>4</u> 8 | 温馨提                 | 示:如果复制末                   | 成功,可能与        | 自于怎来安美          | Flash或版本过低        | ,请选择手动复制。 |                          | 80310                |       |      |              | 操作         |
| 短信签名            | Mus    | en              |           |         | 1000        |            |                     |                           |               |                 |                   |           |                          | 16:48:02             | true  |      | 修改设置         | 1 889      |
| 短信模板            |        |                 |           |         |             | -          |                     |                           |               |                 |                   |           | 关闭                       | 10.45.02             |       |      | 发达角层         | MACON M.   |
| 短偏统计            | ada    |                 |           |         | 3456        | 500        |                     | 0                         |               | 0               |                   | 0         | 2017-07-30               | 20:50:11<br>20:50:11 | false |      | 修改设置<br>发送消息 | 謝除<br>接收消息 |
| 事件通知            |        |                 |           |         |             |            |                     |                           |               |                 |                   |           | 2012.02.02               |                      |       |      | (matrice)    |            |
| 日志管理            | aliy   | in-iot-3Al      | JL0062osF |         | 3456        | 500        |                     | 0                         | 0             | 0               |                   | 0         | 2017-07-31               | 11:43:21             | false |      | 发送消息         | 接收消息       |
| 帮助文档            | aliy   | ın-lot-3df      | itLvd7196 |         | 3456        | 500        |                     | 0                         | 0             | 0               |                   | 0         | 2017-06-19               | 16:53:11             | false |      | 修改设置         | 一般時        |
| 官方论坛            |        |                 |           |         |             |            |                     |                           |               |                 |                   |           | 2017-00-11               |                      |       |      | 2245         | 1900-1918  |
|                 | aliy   | in-iot-3zl.     | Jr6omrAkN | 1       | 3456        | 500        |                     | 0                         | 0             | 0               |                   | 0         | 2017-06-21<br>2017-06-21 | 16:04:49<br>16:04:49 | false |      | 停改设置<br>发送满思 | 删除<br>接收满思 |

MNSClient client = account.getMNSClient();

CloudQueue queue = client.getQueueRef("aliyun-iot-1111111111"); //参数请输入IoT自动创建的队列名称,例如上面 截图中的aliyun-iot-3AbL0062osF

```
while (true) {

// 获取消息

Message popMsg = queue.popMessage(10); //长轮询等待时间为10秒

if (popMsg != null) {

System.out.println("PopMessage Body: "

+ popMsg.getMessageBodyAsRawString()); //获取原始消息

queue.deleteMessage(popMsg.getReceiptHandle()); //从队列中删除消息

} else {

System.out.println("Continuing");

}
```

启动程序完成对MNS队列的监听

其他版本SDK请参考MNS官方文档

### 3.发送消息,查看您的服务器是否正常接收

#### 模拟设备发送消息

设备接入请参考设备端快速接入(MQTT)

### 下发指令给设备

服务端对指定的Topic发消息,设备订阅该Topic接收指令。具体请参考两个接口,RRPC和Pub,根据自己业务 情况选择。

# 高级版快速开始

# 开发准备

本教程主要讲解如何利用物联网套件高级版提供的能力,实现云端接收设备上报数据,以及设备接收云端指令

# 开通物联网套件

以aliyun账号直接进入IoT控制台,如果还没有开通阿里云物联网套件服务,则需要申请开通。

# 接入引导

- 1. 创建产品
- 2. 功能定义
- 3. 添加设备
- 4. 在线调试

# 创建产品

进入控制台后,需要创建产品。点击创建产品,选择高级版。产品相当于某一类设备的集合,用户可以根据产品管理其设备等。

| C)     |              |                          |                        |                     | 搜索    | Q 🖡            |                      |      |
|--------|--------------|--------------------------|------------------------|---------------------|-------|----------------|----------------------|------|
|        | 物联网套件loT Kit | 产品列表 全部(5) 基础的           | 创建产品                   |                     | ×     |                | 快速                   | λD   |
| =      | 产品管理         | 输入产品名称查询                 | *版本选择: 基础版 7           | 1886 <b>(</b> )     |       |                | C ÛJR                | r-8. |
| v      | 设备管理         | 产品名称                     | *产品名称: 智能噴灌            |                     |       | tin:           | 操作                   |      |
| 0      | 規則引擎         | 高级网关 高级版                 | 支持中文、英文与<br>4~30,中文算2位 | "母、数学和下划线,长度限制<br>! |       | 03-29 11:50:48 | 査者   删除              |      |
| ×      | 扩展服务         | 10 H ch m 38.00 2010 H   | *节点类型: 💿 设备 🔾 网络       | é 🕐                 |       | 02.08.16:26:27 | 本委   即時              |      |
| *      | ▼ 我的服务       | IN HE-HE-KC_ARTY INCOUNT | "设备类型: 无               | ~                   | 0     | 03-20 10.30.31 | 10.40   100 Hox      |      |
| Ċ      | 固件升级         | 智能喷灌 高级版                 | *数据格式: Alink JSON      | ÷                   | 0     | 03-27 17:13:15 | 査者   删除              |      |
| s      | 产品文档         | 智能电表基础版 基础版              | 产品描述: 请输入产品描述          |                     |       | 03-26 19:39:59 | 查看   删除              |      |
| ÷      | -            | 智能电表高级版 高级版              |                        |                     |       | 03-26 12:04:47 | 道香   田除              |      |
| ц      |              |                          |                        | 0/100               |       | 共有5条           | ,每页显示: 10条 🛛 « 🦂 1 🕠 | 38   |
| ÷      |              |                          |                        |                     |       |                |                      |      |
| ۲      |              |                          |                        |                     | 确定 取消 |                |                      |      |
| 0      |              |                          |                        |                     |       |                |                      |      |
| ۲      |              |                          |                        |                     |       |                |                      |      |
| 0<br>• |              |                          |                        |                     |       |                |                      |      |
| ,      |              |                          |                        |                     |       |                |                      |      |

- 产品名称: 对产品命名, 例如可以填写产品型号。产品名称在账号内保持唯一。

- productKey:阿里云IoT为产品颁发的全局唯一标识符。(进入产品基本信息可以查看)

- 设备类型:设备类型是一组预定义的标准功能模板,例如我们为"智能电表"预定义了"用电量"、
 "电压"、"电流"和"总累计量"等标准功能,选择"智能电表"后,将自动为您创建好以上标准功能,您可以在标准功能模板的基础上编辑修改,也可以添加更多自定义功能,如果设备类型选择
 "无",将不会创建任何标准功能,您可以完全自定义该产品的功能;

- 数据格式:设备上下行的数据格式,支持选择Alink JSON和透传/自定义格式;
- Alink JSON 是套件高级版为开发者提供的设备与云端的数据交换协议,采用 JSON 格式;
- 如果您希望使用自定义的串口数据格式,可以选择"透传/自定义格式",并在云端配置数据解析脚本,将透传/自定义格式的数据转换为Alink JSON进行解析,请参考文档数据解析脚本。

# 功能定义

创建高级版的产品时,如果您选择了"设备类型",功能列表中将为您自动创建好该类设备的标准功能。此处以"智能喷灌"产品为例,创建功能如下:

- 属性:"电源开关";
- 服务: "自动喷灌";
- 事件: "故障上报"。

### 创建"电源开关"属性

| co | 管理控制台 产品与服务 | ▼ 📲 华东2  | (上海) 👻  |               |             |      | 投索 |   |     | ۹ 🌲 | 费用 | 备案 | 企业  | 支持   | 简体中文  |
|----|-------------|----------|---------|---------------|-------------|------|----|---|-----|-----|----|----|-----|------|-------|
| =  | <           | 产品列表 > 功 | 能定义     | 添加功能          |             |      |    | × |     |     |    |    |     |      |       |
| =  | 产品信息        | 功能定义 根根  | 产品的设备类的 | *功能类型:        | 属性服务等       | 3件 🕜 |    |   |     |     |    |    | 查看物 | 1610 | 新規    |
| v  | 功能定义        |          |         | *功能名称:        | 电源开关        |      | 0  |   | _   |     |    |    |     | - L  |       |
| •  | 远程配置        |          | 功能名     | *极识符:         | PowerSwitch |      | 0  |   |     |     |    |    |     |      | 操作    |
| ×  | 在线调试        | 属性       | 用电量     | 100 AT 10 MIL |             |      |    |   | 647 |     |    |    |     | 编辑   | 田秋    |
| -  | 消息调信        | 属性       | 电压      | "数据失坚:        | Dool        |      | •  |   | 646 |     |    |    |     | 编辑   | 開除    |
| ð  |             | 属性       | 电流      | *布尔值:         | 0 - 关闭      |      |    |   | 646 |     |    |    |     | 编辑   | 制除    |
| s  |             | 属性       | 电源开     |               | 1 - 打开      |      |    |   | 6   |     |    |    |     | 编辑   | 一删除   |
| ф. |             | 服务       | 自动限     | •读写类型:        | 💿 装写  只装    |      |    |   |     |     |    |    |     | 编辑   | 1     |
| ц  |             | 事件       | 故障上     | 描述:           | 请输入描述       |      |    |   |     |     |    |    |     | 编辑   | 1 BIR |
| \$ |             |          |         |               |             |      |    |   |     |     |    |    |     |      |       |
| 3  |             |          |         |               |             | 0/10 | J  |   |     |     |    |    |     |      |       |
| 0  |             |          |         |               |             |      |    |   |     |     |    |    |     |      |       |
| Θ  |             |          |         |               |             | 确定   | 取消 | ă |     |     |    |    |     |      |       |
| co |             |          |         |               |             |      |    | - |     |     |    |    |     |      |       |
|    |             |          |         |               |             |      |    |   |     |     |    |    |     |      |       |
| •  |             |          |         |               |             |      |    |   |     |     |    |    |     |      |       |

- 功能类型:选择"属性";
- 功能名称:填写为"电源开关";
- 标识符:填写为"PowerSwitch";
- 数据类型:选择bool布尔型数据;
- 布尔值:填写对应的布尔描述,如设备上报"0"代表"关闭",上报"1"代表"打开";
- 读写类型:选择"读写",支持上报开关状态和远程控制;

#### 创建"自动喷灌"服务

| co  |      |   |                                     |                |     |        |                             |    |   |       | 投來 |   |    |  |       |             |                   |
|-----|------|---|-------------------------------------|----------------|-----|--------|-----------------------------|----|---|-------|----|---|----|--|-------|-------------|-------------------|
|     | <    | Ŀ | 产品列表 > 功能                           | 定义             | 添加功 | 力能     |                             |    |   |       | ×  | - |    |  |       |             |                   |
| =   | 产品信息 |   | which the state of the state of the | 1000.00        |     | "功能类型: | 属性 服务                       | 事件 | 0 |       |    |   |    |  | * 6   | 64a 249 101 | 147 Jun           |
| v   | 功能定义 |   | 功能定义 的部门                            | ILITYTAC WESSE |     | *功能名称: | 自动喷灌                        |    |   |       | 0  |   |    |  | 32.41 | 物保密         | an An             |
| 0   | 远程配置 |   | 功能类型                                | 功能名            |     | •标识符:  | AutoSprinkle                |    |   |       | 0  |   |    |  |       |             | 操作                |
| ×   | 在线调试 |   | 属性                                  | 用电量            |     | *调用方式: | <ul> <li>异步 〇 同步</li> </ul> | 0  |   |       |    | 6 | 47 |  |       | NEV.        | 1 115188          |
| -   | 消息通信 |   | 属性                                  | 电压             |     | 输入参数:  | +新增参数                       |    |   |       |    | 6 | 46 |  |       | 181         | 1   <u>10</u> 100 |
| ð   |      |   | 属性                                  | 电流             |     | 输出参数:  | +新增参数                       |    |   |       |    | 6 | 46 |  |       | 编制          | 1   B(R)          |
| s   |      |   | 属性                                  | 电源开            |     | 描述:    | 请输入描述                       |    |   |       |    |   |    |  |       | 编制          | 日間除               |
| ф., | -    |   | 事件                                  | 故障上            |     |        |                             |    |   |       |    |   |    |  |       | 编制          | 1   B18           |
| ц   |      |   |                                     |                |     |        |                             |    |   | 0/100 |    |   |    |  |       |             |                   |
| ۵   |      |   |                                     |                |     |        |                             |    |   |       |    |   |    |  |       |             |                   |
| E   |      |   |                                     |                |     |        |                             |    |   | 确定    | 取消 |   |    |  |       |             |                   |
| 0   |      |   |                                     |                | _   |        |                             |    |   |       |    | - |    |  |       |             |                   |
| 0   |      |   |                                     |                |     |        |                             |    |   |       |    |   |    |  |       |             |                   |

- 功能类型:选择"服务";
- 功能名称:填写为"自动喷灌";
- 标识符:填写为"AutoSprinkle";
- 调用方式:选择为"异步"调用;

为这个服务添加两个入参,分别为"喷灌时间"和"灌溉量",即每次调用"自动喷灌"服务时,需要传入本次灌溉所需的喷灌时间和水量,以便于实现精准灌溉。

- 新增输入参数"灌溉时间",标识符为"SprinkleTime",数据类型为 int32:

|   |          |             |                  |          | 投來           |  |       | 简体中文   |
|---|----------|-------------|------------------|----------|--------------|--|-------|--------|
|   | <        | 产品列表 > 功能定义 | 新增参数             |          | ×            |  |       |        |
|   | 产品信息     | 功能定义 根据产品的设 | *参数名称:<br>类:     | 映瀨时间     | 0            |  | 查看物模型 | 新増     |
|   | 功能定义远程配置 | 功能类型 习      | 8名<br>*数据类型:     | Int32    | ÷            |  |       | 操作     |
|   | 在线调试     | 属性目         | ■<br>取值范围:<br>五  | 0 ~ 60   | 647          |  | 编辑编辑  |        |
|   | 消息通信     | 属性          | *单位:             | 分钟 / min | <b>~</b> 646 |  | 编辑    | 1   删除 |
|   |          | 属性          | ŧ, <del>,,</del> |          | 确定 取消        |  | 编制    | 1   删除 |
|   | =        | 事件 古        | P_E              |          | 0/100        |  | 68.V  |        |
|   |          |             |                  |          |              |  |       |        |
|   |          |             |                  |          | 确定取消         |  |       |        |
|   |          |             |                  |          |              |  |       |        |
|   |          |             |                  |          |              |  |       |        |
| • |          |             |                  |          |              |  |       |        |

- 新增输入参数"灌溉量",标识符为"SprinkleVolume",数据类型为 int32:

| c | 管理控制台 产品与服务   | ▼ 💴 华东:  | 2(上海) 👻  |        |                |        | 捩案 | ۹ 4 | . 费用 备案 | 企业 支持 | 简体中文      |
|---|---------------|----------|----------|--------|----------------|--------|----|-----|---------|-------|-----------|
|   | <             | 产品列表 > 功 | 的能定义     | 新增参数   |                |        | ×  |     |         |       |           |
|   | 产品信息          |          |          | *参数名称: | 灌溉量            |        | 0  |     |         |       |           |
|   | 功態定义          | 功能定义 根   | 《产品的设备类》 | •标识符:  | SprinkleVolume |        | 0  |     |         | 查看物模型 | 新増        |
|   | 远程配置          | 功能类型     | 功能名      | ·数据类型: | int32          |        |    |     |         |       | 操作        |
|   | 在线调试          | 属性       | 用电量      |        |                |        |    | 647 |         | 16    | 5R   1118 |
|   | DH 80.706.617 | 属性       | ®.8      | *取值范围: | 0              | ~ 1000 |    | 646 |         | 58    | 4R   2020 |
|   | 29.26-2018    | 属性       | 电流       | •单位:   | 庵升 / mL        |        | ~  | 646 |         | 10    | 相 删除      |
|   |               | 属性       | 电源开      |        |                |        |    |     |         | 4     | 辑   删除    |
|   |               | 事件       | 故障上      |        |                | 确定     | 取消 |     |         | 19    | 和 删除      |
|   |               |          |          |        | MEMI / 100.42  |        |    | 1   |         |       |           |
|   |               |          |          |        |                | 0/100  |    |     |         |       |           |
|   |               |          |          |        |                |        |    |     |         |       |           |
|   |               |          |          |        |                | 确定     | 取消 |     |         |       |           |
|   |               |          |          |        |                |        |    |     |         |       |           |
|   |               |          |          |        |                |        |    |     |         |       |           |
|   |               |          |          |        |                |        |    |     |         |       |           |
|   |               |          |          |        |                |        |    |     |         |       |           |

服务同样支持返回参数,您可以新增"输出参数"进行添加,此处不再做演示。

### 创建"故障上报"事件

- 功能类型:选择"事件";
- 功能名称:填写为"故障上报";
- 标识符:填写为"Error";
- 事件类型:选择为"故障";

|   |      |   |      |            |                 |              |                     |   |       | 搜索 |     |  |          |           | 简体中文    |
|---|------|---|------|------------|-----------------|--------------|---------------------|---|-------|----|-----|--|----------|-----------|---------|
|   | <    |   | 产品   | 列表 > 功能    | 定义              | 添加功能         |                     |   |       | ×  | Γ   |  |          |           |         |
|   | 产品信息 |   | This |            | 0.0010-06-081   | *功能类型:       | 属性 服务 <del>事件</del> | 0 |       |    |     |  | - 古香1    | (1)在行(    | 257-103 |
|   | 功態定义 |   |      | 5ACX 10007 | 600 J AC 10 243 | *功能名称:       | 故障上报                |   |       | 0  | _   |  | 34, 94 1 | vy dec mi | 411.24  |
|   | 远程配置 |   |      |            | 功能名             | ·标识符:        | ErrorCode           |   |       | 0  |     |  |          |           | 操作      |
|   | 在线调试 |   |      | 属性         | 用电量             | *事件类型:       | ○ 信息 ○ 告娶 ○ 故障      | 0 |       |    | 647 |  |          | 编辑        | 删除      |
|   | 消息通信 |   |      | 属性         | 电压              | thu do life  | -5-10 0             |   |       |    | 646 |  |          | 编辑        | 出除      |
|   |      |   |      | 属性         | 电流              | HELL 197 SA. |                     |   |       |    | 646 |  |          | 编辑        | 删除      |
|   |      |   |      | 属性         | 电源开             | 编述:          | 请输入描述               |   |       |    |     |  |          | 编辑        | 删除      |
|   |      | - |      | 服务         | 自动考             |              |                     |   | 0/100 |    |     |  |          | 编辑        | . BUR   |
|   |      |   |      |            |                 |              |                     |   |       |    | -   |  |          |           |         |
|   |      |   |      |            |                 |              |                     |   | 确定    | 取消 |     |  |          |           |         |
|   |      |   |      |            |                 |              |                     |   |       | _  |     |  |          |           |         |
|   |      |   |      |            |                 |              |                     |   |       |    |     |  |          |           |         |
| e |      |   |      |            |                 |              |                     |   |       |    |     |  |          |           |         |

设备上报故障事件时将携带本次故障的错误码,新增事件的输出参数"故障代码",标识符为 "ErrorCode",数据类型为 enum:

| 63 | 管理控制台 产品与服务 | ▼ 2 华东2     | (上海) 👻   |    |        |           |         |                  |        | 接索 | _   | ۹ 4 | 费用 | 备案 | 企业 | 支持    | 简体中文    |  |
|----|-------------|-------------|----------|----|--------|-----------|---------|------------------|--------|----|-----|-----|----|----|----|-------|---------|--|
| Ξ  | <           | 产品列表 > 功能   | 定义       | 新增 | 参数     |           |         |                  |        | ×  | Г   |     |    |    |    |       |         |  |
| =  | 产品信息        | 助能定义 根据产    | 品的设备类    |    | *参数名称: | 故障代码      |         |                  |        | 0  |     |     |    |    | 查看 | 物模型   | 新増      |  |
| v  | 功能定义        | 71.07.01.00 | 16.00.0  |    | •标识符:  | ErrorCode |         |                  |        | 0  |     |     |    |    |    |       | 10.14   |  |
| •  | 送程配置        | 47.8534.58  | 477.85-0 |    | *数据类型: | enum      |         |                  | ¢      |    |     |     |    |    |    |       | SWITE   |  |
| ×  | 在线调试        | 周臣          | /EI HE M |    | •枚举项:  | 參数值 🕜     |         | 參数描述 🕜           |        |    | 047 |     |    |    |    | ARAK. | 225.705 |  |
| -  | 消息通信        | 属性          | 电压       |    |        | 0         | 1-      | 电压异常             | 删除     |    | 646 |     |    |    |    | 编辑    | 無限      |  |
| æ  |             | 属性          | 电流       |    |        | 1         | 1.      | 由達过大             | _<br>] |    | 646 |     |    |    |    | 编辑    | 開除      |  |
| s  |             | 属性          | 电源开      |    |        | 2         | 」<br>]- | 122 ( 2 + 4+ 10) |        |    |     |     |    |    |    | 编辑    | 創除      |  |
| *  |             | 服务          | 自动咳      |    |        | +添加枚举项    |         | Neutrocher       |        | Ì  |     |     |    |    |    | 编辑    | . HIR   |  |
| ц  |             |             |          |    |        |           |         |                  |        |    |     |     |    |    |    |       |         |  |
| ۵  |             |             |          |    |        |           |         | 80.X2            | ŧ      | 取消 |     |     |    |    |    |       |         |  |
| C  |             |             |          | _  |        |           |         |                  | _      | _  |     |     |    |    |    |       |         |  |
| 8  |             |             |          |    |        |           |         |                  |        |    |     |     |    |    |    |       |         |  |
| e  |             |             |          |    |        |           |         |                  |        |    |     |     |    |    |    |       |         |  |
| Ø  |             |             |          |    |        |           |         |                  |        |    |     |     |    |    |    |       |         |  |
| •  |             |             |          |    |        |           |         |                  |        |    |     |     |    |    |    |       |         |  |

#### 至此,我们完成了"智能喷灌"产品的功能定义。

| <                   | 产品列表 > 功能定 | ×          |                   |               |                 |       |    |
|---------------------|------------|------------|-------------------|---------------|-----------------|-------|----|
| 产品信息                | 功能定义 根据产品  | 的设备类型,我们已为 | (您自动创建了标准功能, 您可以) | 添加可选功能或进行自定义。 |                 | 查看物模型 | 新増 |
| 功能定义                | 功能类型       | 功能名称       | 标识符               | 数据类型          | 数据定义            |       | 操作 |
| 远程配置                | 属性         | 电源开关       | PowerSwitch       | bool          | 布尔值: 0-关闭;1-开启; | 编辑    | 删除 |
| <b>在现调试</b><br>消息通信 | 服务         | 自动喷灌       | AutoSprinkle      |               | 调用方式:异步         | 编辑    | 删除 |
|                     | 事件         | 故障上报       | ErrorCode         |               | 事件类型:故障         | 编辑    | 删除 |
|                     |            |            |                   |               |                 |       |    |
| -                   |            |            |                   |               |                 |       |    |

#### 物联网套件根据产品的功能定义,自动生成了该产品的物模型,点击查看物模型即可查看。

| c    |      |                        | □□□□□□□□□□□□□□□□□□□□□□□□□□□□□□□□□□□□□                                                                                         |
|------|------|------------------------|----------------------------------------------------------------------------------------------------|
| Ξ    | <    | 产品列表 > 功能定义            | 查看物模型 ×                                                                                                    |
| =    | 产品信息 | 1 市部安安 坦振声品的沿击         | 物便是感到这条在当场方地描述、包括这条资源性、服务和事件、物质观察并测定这一种的处理还语<br>首亲进送物理型。除之为TSL(BThing Specification Language),采用USON格式、您可以根据TSL编表<br>上段设备传统器。 |
| v    | 功能定义 | STREAS TOOLS DEPONDENT |                                                                                                    |
| •    | 运程配置 |                        | *schema*: https://iot-tsl.cos-on-shanghal.aliyuncs.com/schema.json*, R/F                                                      |
| ×    | 在线调试 | 属性目                    | productivey: all/winduprot* all%                                                                                              |
| -    | 消息通信 | 服务 自                   | 2 ( 编辑 ) 编辑 ) 编辑                                                                                                    |
| 8    |      | 事件 討                   | n "identifier": "set", finputData": [                                                                                         |
| s    |      |                        | {     "identifier": "PowerSwitch",     "dataTippe": {                                                                         |
| - 45 |      | -                      | 'speca': {<br>10': '关闭',<br>11': '无面'                                                                                         |
| ц    |      | -                      | ', ','''''''''''''''''''''''''''''''''                                                                                        |
| ÷    |      |                        | },<br>"name": "电源开关"                                                                                                    |
| 3    |      |                        |                                                                                                    |
| 0    |      |                        | 导出模型文件                                                                                                    |
| ۲    |      |                        |                                                                                                    |
| Ø    |      |                        |                                                                                                    |
| •    |      |                        |                                                                                                    |

## 添加设备

完成产品的功能定义后可以开始添加设备,并使用高级版进行设备接入。点击"设备管理",在顶部产品下拉菜单中选择"智能喷灌"产品。

| 6) | 管理控制台 产品与服务  | ÷ • |      | 华东2(上海) 🗸          |                         |             |                  |         |                                                                                 |       |        |        |                                      |        | 搜索              |                            | Q | *    | 费用    | 备案      | 企业 | 支持 | t fi | 5体中文 |
|----|--------------|-----|------|--------------------|-------------------------|-------------|------------------|---------|---------------------------------------------------------------------------------|-------|--------|--------|--------------------------------------|--------|-----------------|----------------------------|---|------|-------|---------|----|----|------|------|
| •  | 物联网套件IoT Kit |     | 产品列  | ]表 〉设备管理           | 8                       | 数加设<br>4591 | 备<br>(VIII· devi | iceNar  | 19<br>19<br>19<br>19<br>19<br>19<br>19<br>19<br>19<br>19<br>19<br>19<br>19<br>1 | 55000 | 朝皇云会博为 | 1 全局建- | 一振识符作为de                             | wiceNa | ×               |                            |   |      |       |         |    |    |      |      |
| =  | 产品管理         | Г   | 智能可  | 度灌 / a174WcJp7J\   | T.                      | devi        | ceName和          | devicel | d相同。                                                                            |       |        |        |                                      |        |                 |                            |   |      |       |         |    |    |      |      |
| ۷  | 设备管理         |     |      | ۲                  | *产品: 智能喷灌 / a174WcJp7JY |             |                  |         |                                                                                 |       |        |        |                                      |        |                 |                            |   |      |       |         | 0  |    |      |      |
| 0  | 规则引擎         |     | 设备总数 |                    |                         | DeviceName: |                  |         |                                                                                 |       |        |        |                                      |        |                 |                            |   |      |       |         |    | ~  |      |      |
| ×  | 扩展服务         |     |      |                    | 设备总数 🕝                  |             |                  |         |                                                                                 |       |        |        |                                      | •      |                 | <ul> <li>激活设备数 </li> </ul> |   |      |       |         |    |    |      |      |
| -  | ▼ 我的服务       |     | 3    |                    |                         |             |                  |         |                                                                                 |       |        |        |                                      | 确定     | 取消              |                            | 2 |      |       |         |    |    |      |      |
| ð  | 固件升级         |     | 请输入。 | deviceName         | ١.,                     |             | _                | _       |                                                                                 |       |        |        | _                                    | _      |                 |                            |   |      |       |         |    | Г  | 添加   | 0设备  |
| s  | 产品文档         |     |      |                    |                         |             |                  |         |                                                                                 |       |        |        |                                      |        |                 |                            |   |      |       |         |    | L  | -    |      |
| -  |              |     |      | 设备名称               |                         |             |                  |         | 所属产品                                                                            |       |        |        | 状态                                   |        | 最后上线时间          |                            |   |      |       |         |    |    |      | 操作   |
| ц, | -            |     |      | LnzeS9crNO6jWkLK5F | ix.                     |             |                  |         | 智能噴灌                                                                            |       | 设备     |        | <ul> <li>         在线     </li> </ul> |        | 2018-03-30 14:5 | 56:07                      |   |      |       |         | Ż  | 看  | 副除   | 禁用   |
| a  |              |     |      | yV9LQMCkglpOz7hNg  | JC3                     |             |                  |         | 智能噴灌                                                                            |       | 设备     |        | <ul> <li>高线</li> </ul>               |        | 2018-03-29 15:4 | 42:46                      |   |      |       |         | 2  | 看  | 副除(  | 禁用   |
| 3  |              |     |      | electricmeter001   |                         |             |                  |         | 智能噴灌                                                                            |       | 设备     |        | ● 未激活                                |        |                 |                            |   |      |       |         | ±  | 看( | 創除(  | 就用   |
| \$ |              |     |      |                    |                         |             |                  |         |                                                                                 |       |        |        |                                      |        |                 |                            |   | 共有3券 | 6、每页5 | 显示: 20条 |    | <  | 1 0  | 14   |
| Θ  |              |     |      |                    |                         |             |                  |         |                                                                                 |       |        |        |                                      |        |                 |                            |   |      |       |         |    |    |      |      |
| ø  |              |     |      |                    |                         |             |                  |         |                                                                                 |       |        |        |                                      |        |                 |                            |   |      |       |         |    |    |      |      |
| •  |              |     |      |                    |                         |             |                  |         |                                                                                 |       |        |        |                                      |        |                 |                            |   |      |       |         |    |    |      |      |

说明:用户可以自定义设备名称(即deviceName),这个名称即可作为设备唯一标识符,用户可以基于该设备名称与IoT Hub进行通信,需要指出的是,用户需要保证deviceName产品内唯一。

| 完成设备添加,获得设备证书。 |               |                                     |                      |              |              |              |                         |                    |          |        |      |        |    |           |         |
|----------------|---------------|-------------------------------------|----------------------|--------------|--------------|--------------|-------------------------|--------------------|----------|--------|------|--------|----|-----------|---------|
| -              | 管理控制台 产品与服务   | •                                   | 24 华东2(上海) 👻         | 添加成功         |              |              |                         |                    | <u>م</u> | •      | 费用   | ۳¥     | 企业 | 支持        | 简体中文    |
| =              | 物联网蜜件IoT Kit  |                                     | 产品列表 > 设备管理          |              |              |              |                         |                    |          |        |      |        |    |           |         |
| _              | 24.52.06.320  |                                     |                      | ⑦ 设备证书用于云端对  |              |              |                         |                    |          |        |      |        |    |           |         |
|                | 10 46 99 HB   | 智能喷灌 / a174WcJp7JY<br>设备列表 设备如何连接云照 |                      | ProductKey   |              |              |                         |                    |          |        |      |        |    |           |         |
|                | *1012189      |                                     |                      | Daviashiama  |              |              |                         |                    |          |        | 0    |        |    |           |         |
|                | 200.001 51 dp |                                     | 设备总数 🕗               | Deviceivanie |              |              |                         |                    |          | · 备数 📀 |      |        |    |           |         |
| Û.             | 1 RB5         |                                     | 4                    | DeviceSecret |              | 2            |                         |                    |          |        |      |        |    |           |         |
|                | * 我的政府        |                                     |                      |              |              |              |                         |                    |          |        |      |        |    |           |         |
| œ              | 固件升级          |                                     | 非输入deviceName        |              |              |              | -0                      | <b>复制</b> 关闭       |          |        |      |        |    |           | 添加设备    |
| S              | 产品文档          |                                     | 设备名称                 |              | 171 III 1 10 | 17 JUL 90 SW | 9.00                    | 2010 I.C.1010 [10] |          |        |      |        |    |           | 操作      |
| ÷              | =             |                                     | AMAwiMmiY8tRZf5TuG8  | ,            | 智能喷灌         | 设备           | ● 未激活                   |                    |          |        |      |        | 查找 | 1 818     | 禁用      |
| 4              |               |                                     | LnzeS9crNO6jWkLK5Fix |              | 智能噴灌         | 设备           | <ul> <li>在线</li> </ul>  | 2018-03-30 14:     | 56:07    |        |      |        | 21 | 1 818     | 禁用      |
| ٩              |               |                                     | V/RI OMCkalaOz7hNaiC | 3            | 89 (6:07-38  | 10.45        | • <b>x</b> ii           | 2018-03-29 15      | 12:48    |        |      |        | -  | 6 I AIRE  | 1 10 10 |
| 3              |               |                                     |                      |              | IN DECIMAN   |              | - 100.00                | 2010 00 20 10.     | 12.10    |        |      |        |    | 4   40199 |         |
| 8              |               |                                     | electricmeter001     |              | 智能噴灌         | 设备           | <ul> <li>未激活</li> </ul> |                    |          |        |      |        | 查律 | 1 删除      | 原用      |
| 0              |               |                                     |                      |              |              |              |                         |                    |          | 共有4条   | ,每页显 | 示: 20条 |    | < 1.      |         |
| 0              |               |                                     |                      |              |              |              |                         |                    |          |        |      |        |    |           |         |
|                |               |                                     |                      |              |              |              |                         |                    |          |        |      |        |    |           |         |

- deviceName:用户自定义设备唯一标识符,用于设备认证以及设备通信,用户保证产品维度内唯一

- deviceSecret:物联网套件为设备颁发的设备秘钥,用于认证加密,与deviceName或者deviceId成 对出现。

本篇教程创建的设备三元组:

ProductKey : a174WcJp7JY DeviceName : device-test DeviceSecret : \*\*\*YourDevcieSecret\*\*\*

请将ProductKey和DeviceSecret替换成您所添加设备的相应证书信息。